### OSCAR SYSTEM MANUAL

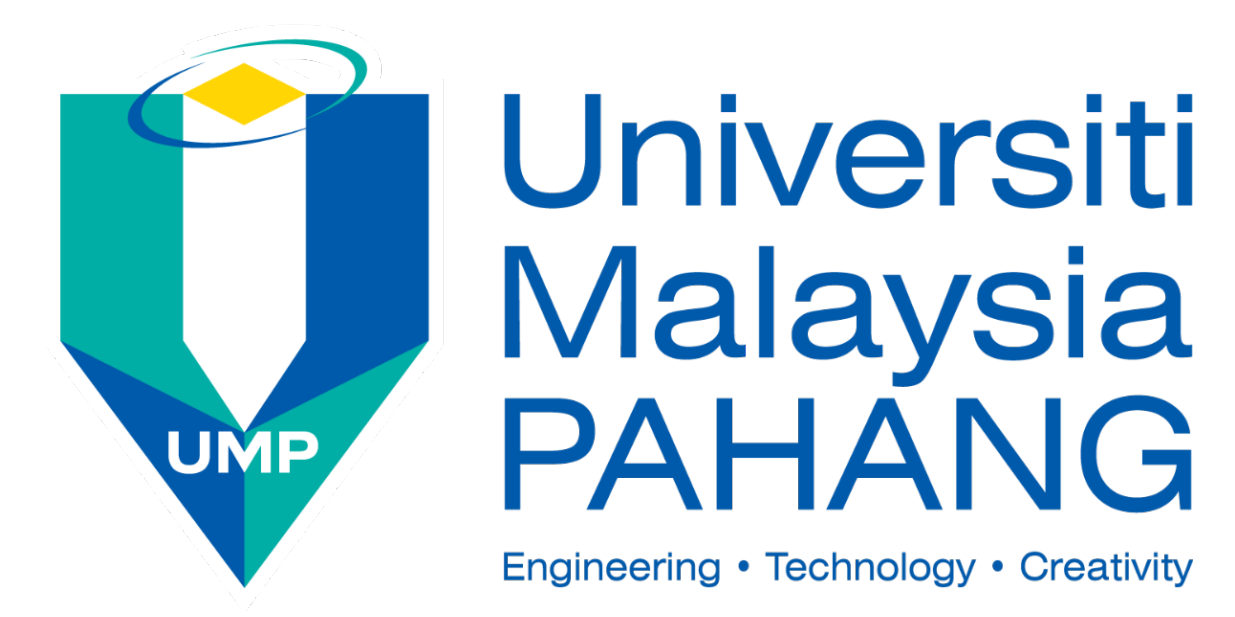

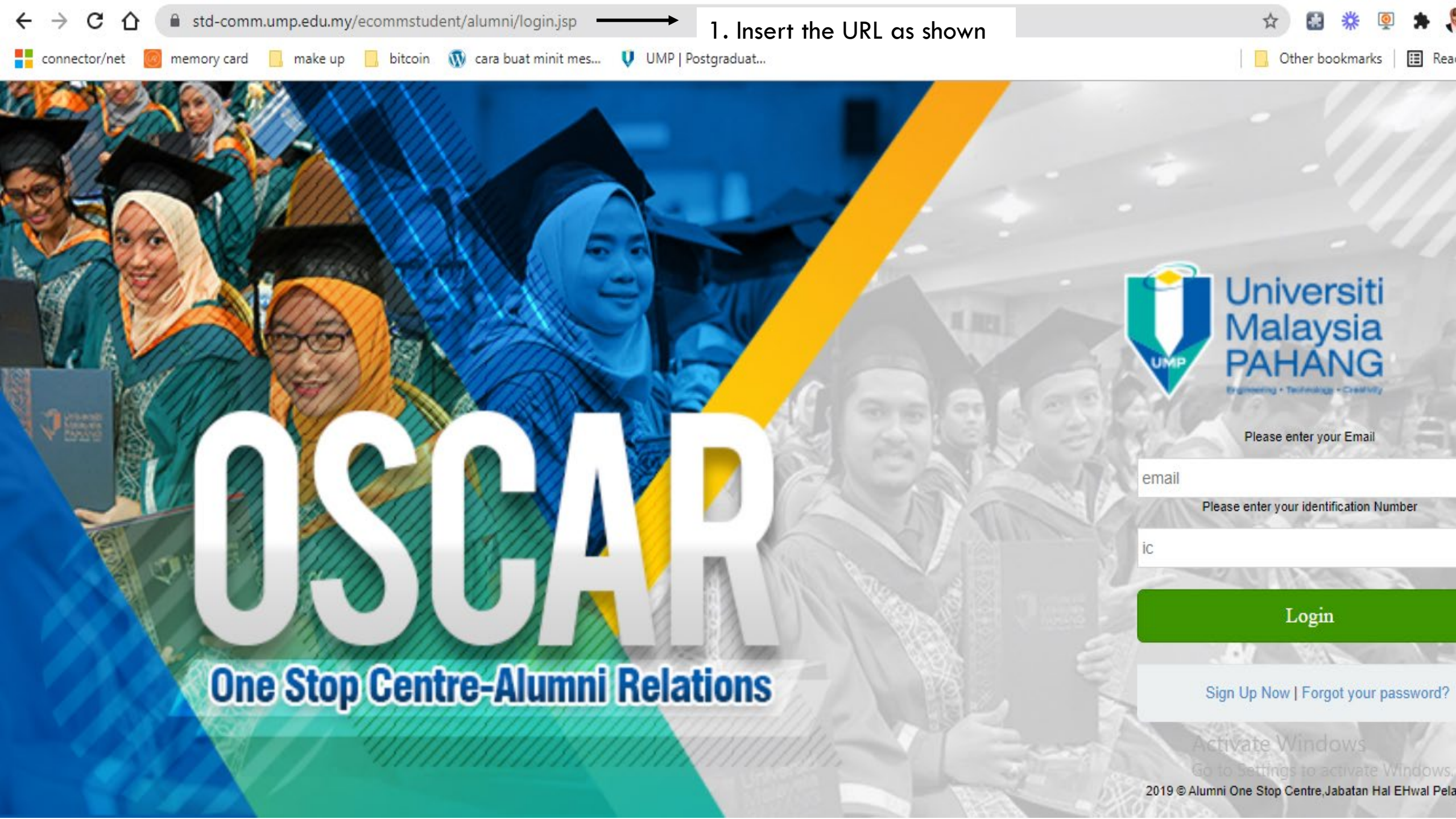

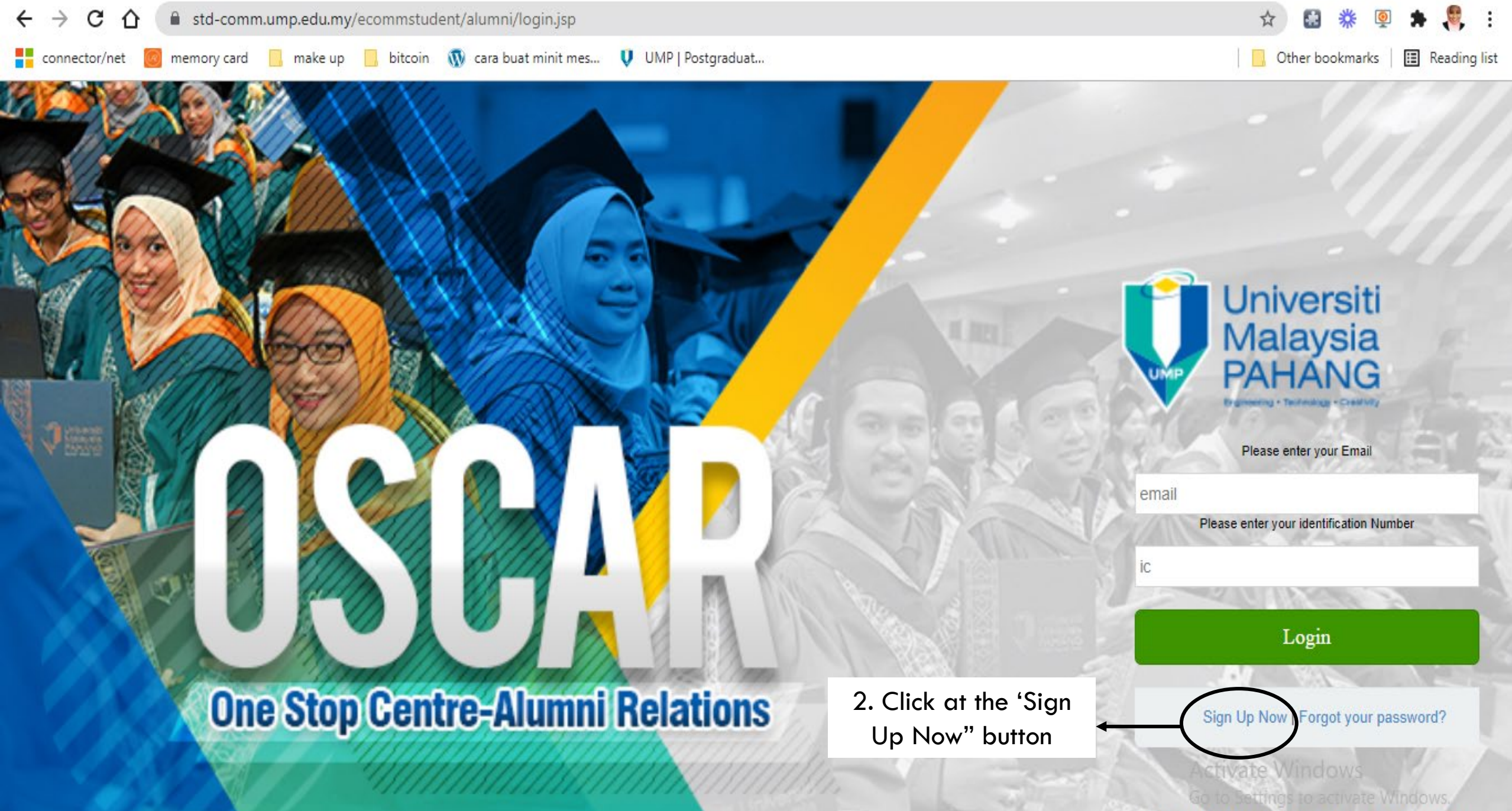

2019 © Alumni One Stop Centre, Jabatan Hal EHwal Pelajar.

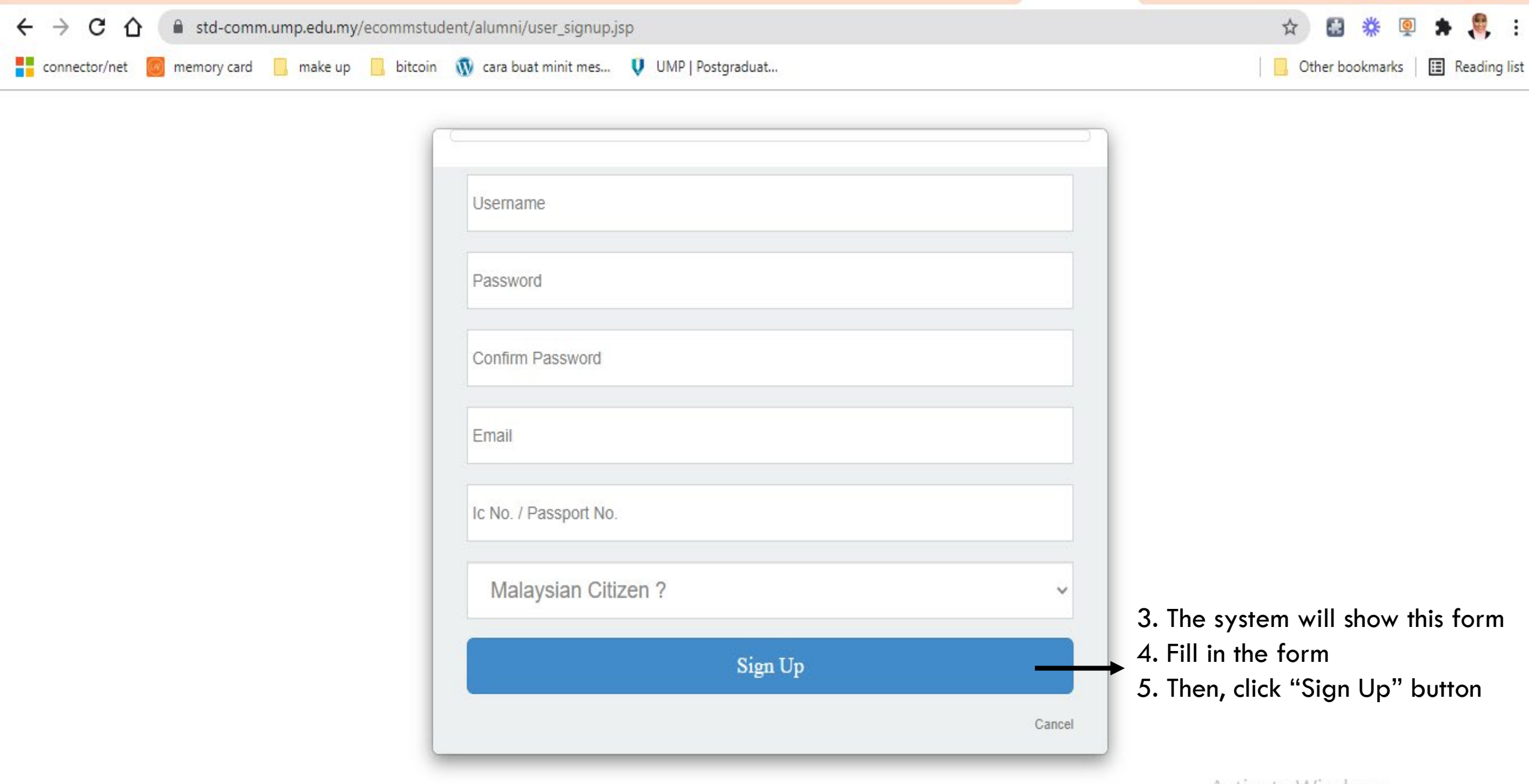

Activate Windows Go to Settings to activate Windows. 6. Go back to main page7. Enter the email that you have entered during sign up

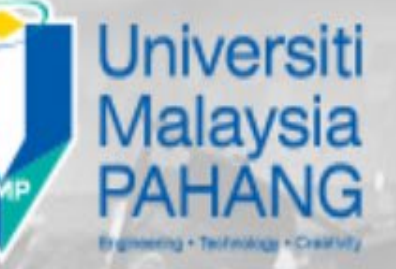

Please enter your Email

email

Please enter your identification Number

Login

8. Enter you identification card number/passport number

## **One Stop Centre-Alumni Relati**

9. Click "Login" button

Sign Up Now | Forgot your password?

Activate Windows Goto Settings to activate Windows, 2019 © Alumni One Stop Centre, Jabatan Hal EHwal Pelajar

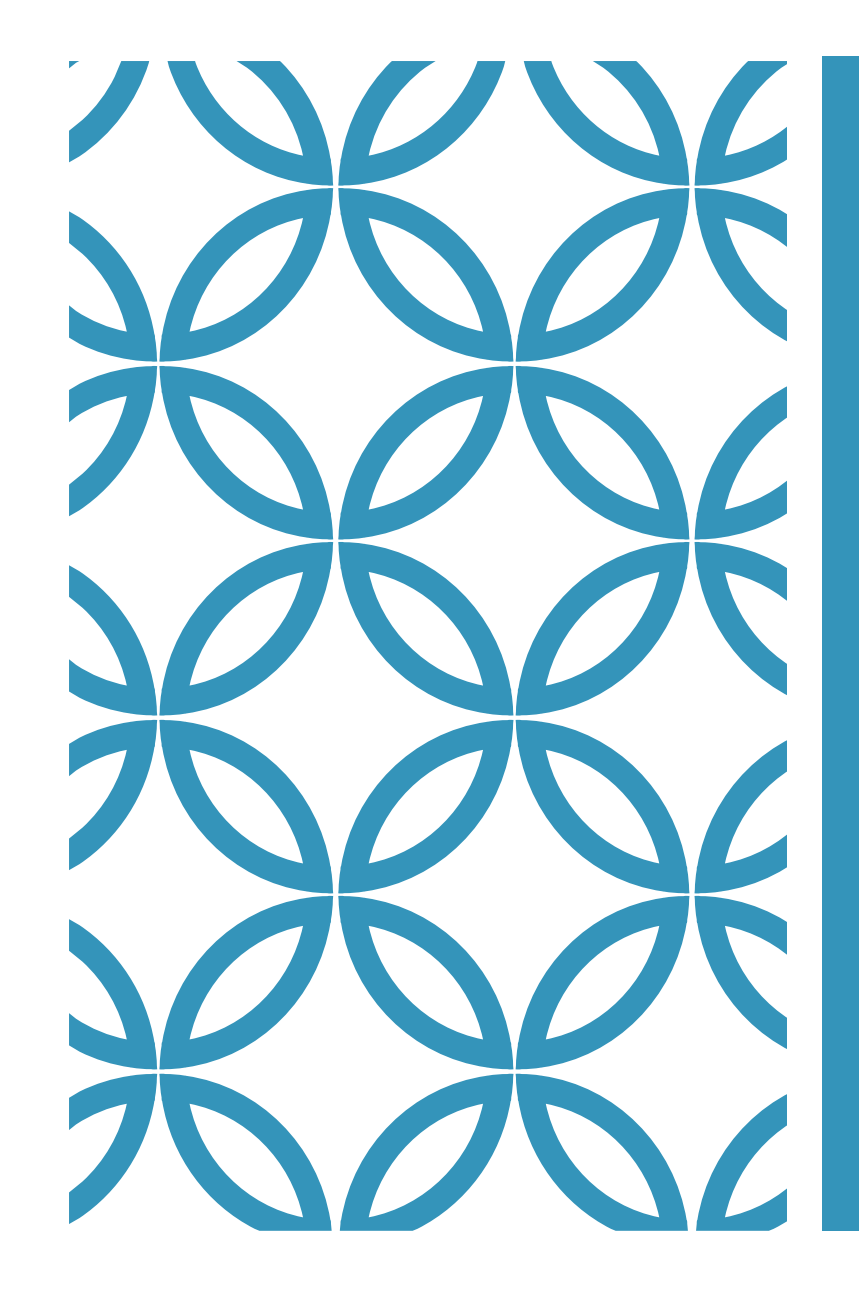

## USUAL ERROR THAT YOU MIGHT GET

| ← → C ↔              | ③ std-comm.ump.edu.my/ecommstudent/alumni/user_signup.jsp                                 | 🖻 🛧 🖸 🍀 👰 🌲 🥞 :                  |
|----------------------|-------------------------------------------------------------------------------------------|----------------------------------|
| writing 2 queries in | . 🔄 gant oscar 🚺 SB Admin - Free Bo 🔺 UI Design Ramah B 😨 64+ Bootstrap Free Ų ALUMNI UMP | Other bookmarks 🛛 🔝 Reading list |

|    | ь. | 1 |
|----|----|---|
|    |    | н |
| LК | ۰. | н |
| 14 | 2  | L |

#### This page isn't working

std-comm.ump.edu.my didn't send any data.
ERR\_EMPTY\_RESPONSE

| Re | oad |  |
|----|-----|--|
|    | ouu |  |

1. If this error occur, you might reload the page or close the tab and then open it back

| G mbed bad gateway - Go 🗙 📓 Ask a Question   mbed 🗙 🖉 502 Ba | d Gateway ×                                                                               | masdonalátomw — 🗇 🔿 |  |  |
|--------------------------------------------------------------|-------------------------------------------------------------------------------------------|---------------------|--|--|
| → C ☆ Secure   https://developer.mbed.org/compiler/          |                                                                                           | x 0 0 🗛 🖬 🖬         |  |  |
| 502 Bad Gateway                                              |                                                                                           |                     |  |  |
|                                                              | nginx/1.7.10                                                                              |                     |  |  |
|                                                              |                                                                                           |                     |  |  |
|                                                              | 2. If this error occur, you might have unstable connection. Try again later when you have |                     |  |  |
|                                                              | stable internet connection                                                                |                     |  |  |
|                                                              |                                                                                           |                     |  |  |
|                                                              |                                                                                           |                     |  |  |
|                                                              |                                                                                           |                     |  |  |
|                                                              |                                                                                           |                     |  |  |
|                                                              |                                                                                           |                     |  |  |
|                                                              |                                                                                           |                     |  |  |

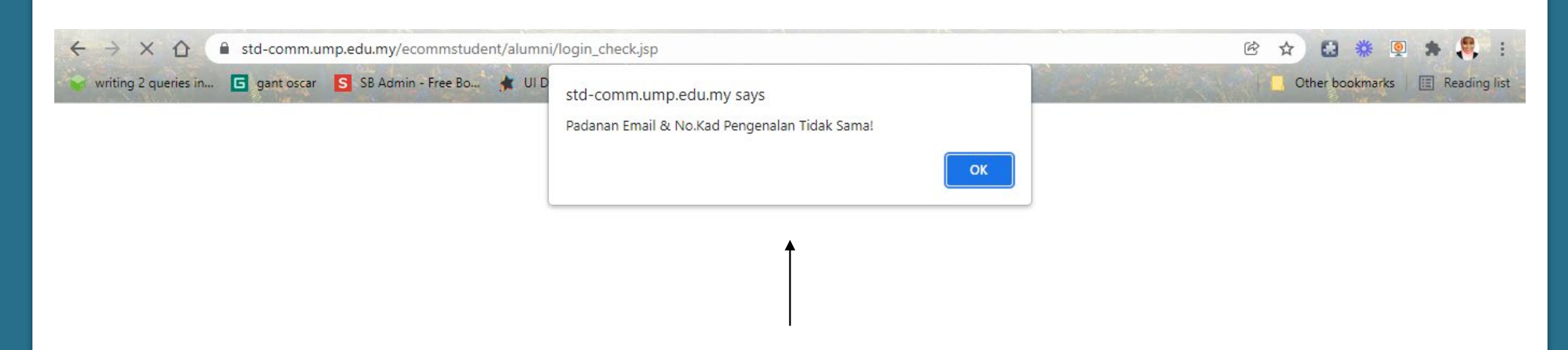

3. If this error occur, you can try to login again by entering the email address you use during sign up process and your identification card no or passport number.

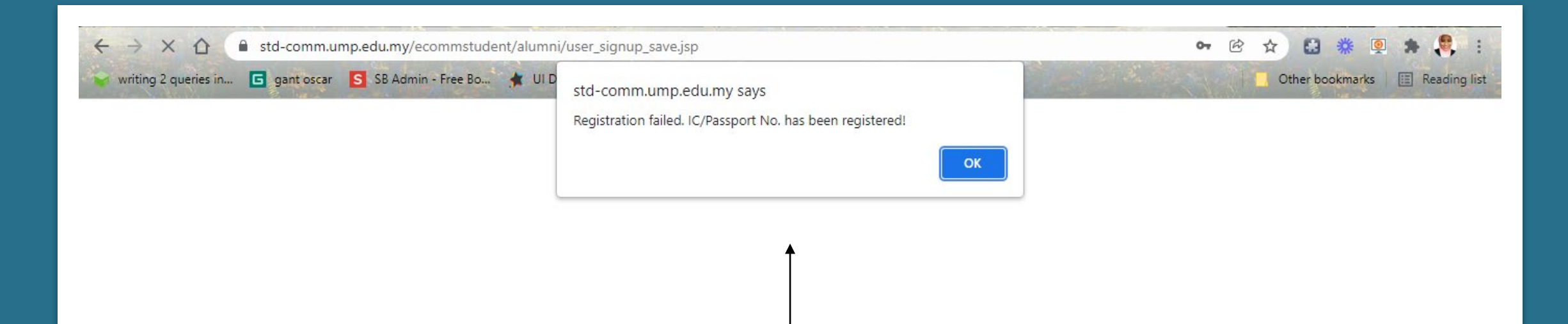

4. If this error occur, it indicate that your Identification card number or passport number already being used to register to the system. Please contact us if you forgot your email address that you used during registration process.

# FEEL FREE TO CONTACT US FOR ANY INQUIRY

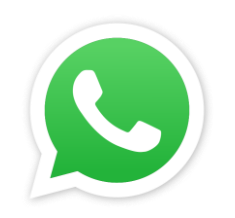

013-9962581

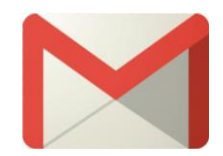

alumni@ump.edu.my